## Отгрузка на ФАПы медицинских организаций из розничных филиалов АКГУП «Аптеки Алтая»

- 1. Отгрузка лекарственных препаратов из розничных филиалов АКГУП «Аптеки Алтая», производится в информационной системе «ГБ Розница».
- 2. Для отгрузки на ФАПы используется документ «Накладная на расход»:
  - необходимо выбрать адрес аптеки, с которого осуществляется отправка товара;
  - указать головную медицинскую организацию, в составе которой находится ФАП;
  - выбрать адрес места деятельности того ФАПа, на который будет отправлен товар из расходной накладной (см. Рис.1.)
- 3. Ввод товара в расходную накладную осуществляется обычным способом. Необходимо отметить, что в расходной накладной все маркированные препараты имеют отметку галочку в столбце «Марк.»( см. Рис.1).

| 📑 Накладная на расход 979                                                           |          |             |                   |              |                  |             |               |
|-------------------------------------------------------------------------------------|----------|-------------|-------------------|--------------|------------------|-------------|---------------|
| Документ № 979 Счет № Дата документа 16.11.                                         | 2020 15  | a           | Догов             | iop          | —<br>Источ. фин. |             | •             |
| Склад 🗛 Ребрика (Склад) 🔍 Пата операции 16.11                                       | 2020 15  | ส           | Пата догово       | ina I        |                  | í           |               |
|                                                                                     | 2020 2   | 9<br>11 o 🍝 |                   |              |                  | 1           |               |
| Uплатить до [16.11.                                                                 | 2020 15  | ╝╹╵╾        | ID гос. кон<br>1  | тр.          |                  | U.R.C       |               |
| Получатель КГБУЗ"Ребрихинская ЦРБ"                                                  |          | 1           | доверенность<br>Л |              | - Суммы по       | ндс         |               |
| 80945177 Для адреса край Алтайский, р-н Ребрихинский, с Белово, ул Ленинская, Владе | ние 16 🚬 | - E         | лицо, должнос     | ль ј<br>ио [ | _                | Оптовые     | Розничные     |
| Оператор Тарасова Н.В.                                                              |          | -           | лицо, Фі          |              | — НДС 0%         |             |               |
|                                                                                     |          |             | Ном               | iep          | НДС 10%          | 5902,59     | 7257          |
| Операция продажа                                                                    |          |             | Выда              | на 1         | 🛛 🛛 НДС 20%      | 645,3       | 1067          |
|                                                                                     |          |             | Действует         | до 🗓         | Итого            | 6547,89     | 8324,00       |
|                                                                                     |          |             |                   |              |                  |             |               |
| Товары Маркировка Дополнительно История                                             |          |             |                   |              |                  |             |               |
| Амлодипин таб. 5мг №30                                                              |          | Ценники і   | ∙ШК 🚽             |              |                  |             |               |
|                                                                                     |          | -           |                   |              |                  |             |               |
|                                                                                     |          |             |                   |              |                  |             |               |
|                                                                                     |          | V           |                   | C            | Сертификат       |             | <b>_</b>      |
| Наименование товара                                                                 | марк.    | Кол-во      | цена              | Сумма        | Номер            | Цена закупа | Себестоимость |
| ▶ Амлодипин таб. 5мг №30                                                            |          | 2           | 73,50             | 147,00       | 370620#16        | 59,59       | 119,18        |
| Амосин Синтез таб. 500мг №10                                                        |          | 5           | 70,50             | 352,50       | 70420#5          | 55,19       | 275,95        |
| Аскорбиновая к-та 0,025 №10 яблоко крутка                                           |          | 7           | 10,00             | 70,00        | 38336#CT         | 4,14        | 28,98         |
| АСКОРБИНОВАЯ КИСЛОТА таб. (крутка) 25мг №10 малина                                  |          | 3           | 12,00             | 36,00        | 37238#CT         | 7,53        | 22,55         |
| АСКОРБИНОВАЯ КИСЛОТА таб. (крутка) 25мг №10 малина                                  |          | 10          | 10,00             | 100,00       | 030820#8         | 4,25        | 42,50         |
| Аторвастатин таб. 20мг №30 Канон                                                    |          | 2           | 86,00             | 172,00       | 801119#218       | 70,40       | 140,80        |
| 📃 Ацетилсалициловая кислота 500мг таб. №20 /Фармстандарт                            | ~        | 10          | 21,50             | 215,00       | 1360720#4        | 17,37       | 173,65        |
| Глюкофаж Лонг 750 мг табл. пролонг. №60                                             |          | 1           | 550,00            | 550,00       | A12674#4         | 455,65      | 455,65        |
| Диклофенак мазь 2% 30г Зеленая дубрава                                              |          | 5           | 44,00             | 220,00       | 120620#9         | 26,94       | 134,70        |
| Дротаверин таб. 40мг №20                                                            | ~        | 6           | 19,00             | 114,00       | 440820#24        | 14,92       | 89,50         |
| Индапамид Озон таб. 2,5 мг №30                                                      |          | 10          | 69,00             | ) 690,00     | 140620#4         | 52,87       | 528,66        |
| Кардиомагнил таб. 150мг №30                                                         |          | 2           | 244,50            | 489,00       | 00010119#139     | 193,00      | 386,00        |
| Кардиомагнил таб. 75мг №100                                                         |          | 2           | 277,00            | 554,00       | 00120120#2       | 212,65      | 425,30        |
| Кардиомагнил таб. 75мг №30                                                          |          | 2           | 165,00            | 330,00       | 11671620#117     | 123,70      | 247,40        |
|                                                                                     |          |             |                   |              |                  |             |               |
|                                                                                     |          |             |                   |              |                  |             | <u> </u>      |
|                                                                                     |          | 94          |                   | 8324,00      |                  |             | 6547,89 0     |
| Группа: Сердечно-сосудистые 🔄 🥥 🖉 Остаток: 28 шт                                    |          |             |                   |              |                  | Ито         | ro: 8324,00   |
| строка: 1(22)                                                                       |          |             |                   |              | Печат            | ъ Прин      | ять Закрыть   |
|                                                                                     |          |             |                   |              |                  |             |               |

## Рис. 1. Расходный товарный документ (расходная накладная в ГБ)

- 4. После добавления всех позиций в накладную, необходимо отсканировать КИЗы всех маркированных упаковок, добавленных в документ.
- 5. Сканирование КИЗов производится на закладке «Маркировка» в накладной на расход.
- 6. Для начала сканирования нужно указать порядок отправки документа в МДЛП (для отправки в ФАПы медицинских организаций в АКГУП «Аптеки Алтая» будет использоваться прямой порядок отправки), и нажать кнопку «Сканировать КИЗ», появится окно сканирования, в котором нужно выполнить сканирование всех упаковок препаратов, имеющих контрольный идентификационный знак (см. Рис. 2).
- 7. После того, как будет произведено сканирование всех упаковок имеющих КИЗ и включенных в расходный документ, все отсканированные КИЗы нужно передать в документ. Для этого нужно нажать кнопку «Передать в документ [Ctrl+Enter]», расположенную слева внизу в окне сканирования (см. Рис.2).

| 😐 Накладная           | я на расход 979                        |                                 |                    |                             |                                         |                    |                      |                          |                                |             |
|-----------------------|----------------------------------------|---------------------------------|--------------------|-----------------------------|-----------------------------------------|--------------------|----------------------|--------------------------|--------------------------------|-------------|
|                       | Документ №                             | 979 Счет N <sup>2</sup>         | Дата               | а документа 16.11.2020 🔟    | Договор                                 |                    | Источ. фин.          |                          |                                | •           |
|                       | Склад                                  | АА Ребриха (Склад)              | ▼ Да               | та операции 16.11.2020 15   | Дата договора                           |                    | Тип договора         |                          |                                | <b>-</b>    |
|                       | Carpeca                                | с Ребриха пр.Побелы 43          |                    | Оплатить по 16 11 2020 15   | 0 📥 ID гос. конто 🛛                     |                    |                      |                          |                                | _           |
|                       | Degradation                            |                                 | 69                 |                             | Доверенность                            |                    | П Суммы по НДС-      |                          |                                |             |
|                       |                                        | КГБ93 Ребрихинская ЦРБ          | <u> </u>           |                             | Лицо, должность                         |                    | 0                    |                          | Page 10                        |             |
| 80945177              | Для адреса                             | край Алтайский, р-н Ребрихински | ), с Белово, у     | ил Ленинская, Владение 16 💌 | Πιιιο ΦΝΠ                               |                    |                      |                          | ГОЗНИЧНЫЕ                      |             |
|                       | Оператор                               | Тарасова Н.В.                   | <u>88</u>          |                             | ,,,,,,,,,,,,,,,,,,,,,,,,,,,,,,,,,,,,,,, |                    |                      | 5002 50                  | 705                            |             |
|                       | Операция                               | Продажа                         | -                  |                             | номер                                   |                    | НДС 10%              | 0902,09                  | /20                            | <b>7,00</b> |
|                       |                                        |                                 |                    |                             | Выдана                                  | 15                 | НДС 20%              | 645,30                   | 106                            | 7,00        |
|                       | 1                                      |                                 |                    |                             | Действует до                            | 15                 | Итого                | 6547,89                  | 832                            | 4,00        |
| Товары Марк           | кировка Дополн                         | ительно История                 |                    |                             |                                         |                    |                      |                          |                                |             |
|                       |                                        |                                 | uo un an I         |                             |                                         | ww. 1              | 1                    |                          |                                | 1           |
| Порядок отпра         | авки  Прямой                           | <u> </u>                        | <u>ансмдлігі</u> ј | 415 [move_order]            | Сканировать                             | киз                |                      |                          |                                |             |
| 😭 🗋 🛃                 | 🗙 🖬 🖾 🛛                                | Сканирование КИЗ                |                    |                             |                                         |                    |                      | ×                        |                                |             |
|                       |                                        | 🚰 🗋 🛃 🗶 📾 🔊                     | 3 Σ                |                             |                                         |                    |                      |                          |                                |             |
|                       | вар                                    | Товар                           |                    |                             | 7                                       | Серия              | Кол-во               | _                        |                                |             |
| 🕨 1 Ац                | цетилсалициловая                       | Ацетилсалициловая               | кислота 500        | мг таб. №20 /Фармстандарт   |                                         | 1360720#4          | 10                   | ицилова                  | я кислота 500                  | мптаб       |
| 2 Au                  | цетилсалициловая                       | 2 Дротаверин таб. 40            | мп №20             |                             |                                         | 440820#24          | 6                    | ицилова                  | я кислота 500                  | мптаб       |
| 3 Au                  | цетилсалициловая                       | 3 Лоперамид таб. 2м             | Nº20               |                             |                                         | 330720             | 10                   | ицилова                  | а кислота 500                  | мптаб       |
| 4 Au                  | цетилсалициловая                       |                                 |                    |                             |                                         |                    |                      | ицилова                  | а кислота 500                  |             |
| 6 Au                  | цетилсалицилова»                       |                                 |                    |                             |                                         |                    |                      | ицилова                  | я кислота 500                  | мгтаб       |
| 7 Au                  | етилсалициловая                        |                                 |                    |                             |                                         |                    |                      | ицилова                  | я кислота 500                  |             |
| 8 Au                  | тетилсалициловая                       |                                 |                    |                             |                                         |                    |                      | ицилова                  | я кислота 500                  | мптаб       |
| 9 Au                  | цетилсалициловая                       |                                 |                    |                             |                                         |                    |                      | ицилова                  | я кислота 500                  | мптаб       |
| 10 Au                 | цетилсалициловая                       |                                 |                    |                             |                                         |                    |                      | ицилова                  | я кислота 500                  | мптаб       |
| 11 Др                 | ротаверин таб. 40                      | ×                               |                    |                             |                                         |                    |                      | ин таб. 40               | Jmr №20] 0460                  | 24240       |
| 12 Др                 | ротаверин таб. 40                      |                                 |                    |                             |                                         |                    | 26                   | ин таб. 40               | Jмг №20] 0460                  | )24240      |
| 13 Др                 | ротаверин таб. 40                      | PLIGORTH SGTIN DOWNWOOD         | 1                  | Dofeeture un SSCC           |                                         |                    |                      | ин таб. 40               | Jмг №20] 0460                  | 024240      |
| <u>14 Др</u>          | ротаверин таб. 40                      |                                 |                    | дооавить из ээсс            |                                         |                    |                      | ин таб. 40               | )мг №20] 0460<br>N#20] 0460    | 024240      |
| <u>15 Др</u><br>16 Др | ротаверин таб. 40<br>ротаверин таб. 40 | 🖀 🗋 🛃 📉 🛅 🛣 ]                   | Ξ                  |                             |                                         |                    |                      | ин таб. 40<br>ин таб. 40 | JME №20] 0460<br>Nac №201 0460 | 124240      |
| <u>17</u> Ло          | операмид таб. 2м                       | N≗∏∏ SGTIN                      |                    | KIZ                         |                                         |                    |                      | <b>⊥</b> а таб. 2м       | r Nº20104680                   | 020184 -1   |
|                       |                                        | 1 04601669002563Fw              | :70Rho5b8Tg        | 010460166900256321Fwc70     | )Rho5b8Tg91EE0692mPkU                   | Ew9Tezciac9+EyjjlS | iiyiJFr7LOL+Wh2xeTfj |                          |                                |             |
|                       |                                        | 2 04601669002563wo              | 45u4P4hlQK         | 010460166900256321woq45     | iu4P4hlQK91EE0692hYMkh                  | nxdap0BZ7wIMwDoS   | 91p7QpU5ZxVfQjF7F    |                          |                                |             |
|                       |                                        | 3 04601669002563oG              | 2Fmxtq5hB9         | 010460166900256321oGa2F     | mxtq5hB991EE0692rvhGaN                  | IRelql/K1s0K13CxZ  | /YeCTYJZ8arDs/HU     | Прин                     | ять За                         | акрыты      |
|                       |                                        | 4 04601669002563xht             | ht5ulMGgWl         | 010460166900256321xhbht5    | iulMGgW191EE06921CkbE9                  | 91J70/NPVnz3Wn8    | BIdCUchsY7JIGsv3JF   |                          |                                |             |
|                       |                                        | 5 04601669002563Dh              | ly3u9VI4O₩w        | v 010460166900256321Dh4y3   | u9VI40Ww91EE0692ksDBI                   | HtMTccBa7F7Tw0n    | XdEpecLg1nlrDfgFxg   |                          |                                |             |
|                       |                                        | 6 04601669002563oY1             | 18QfT1fZ4t8        | 010460166900256321oY080     | JFT1rZ4t891EE0692MzTu3h                 | 4Klch6FfH5sr72nXL  | gws6oCCGbN2YSCx      |                          |                                |             |
|                       |                                        | 7 0460166900256374              | 1/rcJsZoA4i        | U1U46016690025632174U7r     | oJs∠oA4i91EE0692xG4hzN;                 | 28eByGApU0yRLwja   | aUToGDqOzmU3W2       |                          |                                |             |
|                       |                                        | 8 04601669002563VK              | IpxYHU/Fp2z        | 010460166900256321vKHp      | MHUFp2z91EE0692ApX10                    | VMbgLigygJr+c5whV  | VYM+opMB/oldyQ(Yf    |                          |                                |             |
|                       |                                        | 9 04601669002563h3l             | клеЈхој5Ну         | 010460166900256321h3LkX     | euxorsHy91EE0692+1H5J9                  | ютсаувјн78FbpCFl   | LyvmMreDGidnxfsHD    |                          |                                |             |
|                       |                                        | Передать в документ [Ctrl+E     | nter] Cox          | ранить промежуточные данные | Загрузить промежуто                     | чные данные        |                      |                          |                                |             |

Рис. 2 Сканирование КИЗ в расходную накладную.

8. Все отсканированные КИЗы будут переданы в документ и последний примет вид, показанный на Рис.3. Данный документ подготовлен к сохранению и последующей отправке в МДЛП.

| 📔 Наклад   | ная на расход 979                                        |                         |                 |              |                                          |             |                       |                 |
|------------|----------------------------------------------------------|-------------------------|-----------------|--------------|------------------------------------------|-------------|-----------------------|-----------------|
|            | Документ № 979 Счет № Да                                 | падокумента 16.11.20    | 120 15          | Догов        | зор                                      | Источ. фин  | ł.                    | -               |
|            | Склад 🗛 Ребриха (Склад) 🔽 🗸                              | ата операции 16.11.20   | 20 15           | Дата догово  | opa                                      | Тип договор | a                     | -               |
|            |                                                          | Оплатить по 16 11 20    | 20 13 0 📥       | ID гос. кон  |                                          |             | ,                     | _               |
|            |                                                          | environmente presidente |                 | Іоверенность |                                          | — —Суммы по | ндс                   |                 |
|            | Поличатель КГБ93 Ребрихинская ЦРБ                        |                         |                 | Лицо, должно | сть                                      | 0,000       | 0 Pr                  |                 |
| 8094517    | 7 Для адреса край Алтайский, р-н Ребрихинский, с Белово, | ул Ленинская, Владени   | ие 16 💌         |              | ио — — — — — — — — — — — — — — — — — — — |             | v n                   | зничные         |
|            | Оператор Тарасова Н.В.                                   |                         |                 | лицо, т      |                                          | пдсо        |                       | •               |
|            | Операция Продажа                                         |                         |                 | Hon          | 1ep                                      | НДС 10      | \$ 59102,59           | /25/            |
|            |                                                          |                         |                 | Выда         | ана 15                                   | НДС 203     | <b>645,3</b>          | 1067            |
|            |                                                          |                         |                 | Действует    | до 15                                    | Итог        | o <b>6547,89</b>      | 8324,00         |
|            |                                                          |                         | L               |              |                                          |             |                       |                 |
| товары м   | аркировка   дополнительно   История                      |                         |                 | 1            |                                          |             |                       |                 |
| Порядок от | правки Прямой 💽 Схема обмена с ИС МДЛП                   | 415 [move_order]        | •               | Сканиро      | вать КИЗ                                 |             |                       |                 |
|            | λ 🔀 📑 🔁 Σ                                                |                         |                 | -            |                                          |             |                       |                 |
|            |                                                          |                         | Кол-во          | [            |                                          |             |                       | <b>_</b>        |
| Nº 1111    | Говар                                                    | ∨ Серия                 | Мин. единиц 🛛 🖯 | паковок      | SGTIN                                    |             | GTIN                  |                 |
| <u>}</u> 1 | Ацетилсалициловая кислота 500мг таб. №20 /Фармстандарт   | 1360720#4               | 1               | 1            | 04601669002563Fwc70F                     | Rho5b8Tg    | [Ацетилсалициловая к  | ислота 500мг та |
| 2          | Ацетилсалициловая кислота 500мг таб. №20 /Фармстандарт   | 1360720#4               | 1               | 1            | 04601669002563woq45u                     | 4P4hlQK     | [Ацетилсалициловая к  | ислота 500мг та |
| 3          | Ацетилсалициловая кислота 500мг таб. №20 /Фармстандарт   | 1360720#4               | 1               | 1            | 04601669002563oGa2Fm                     | nxtq5hB9    | [Ацетилсалициловая к  | ислота 500мг та |
| 4          | Ацетилсалициловая кислота 500мг таб. №20 /Фармстандарт   | 1360720#4               | 1               | 1            | 04601669002563xhbht5u                    | IMGgWI      | [Ацетилсалициловая к  | ислота 500мг та |
| 5          | Ацетилсалициловая кислота 500мг таб. №20 /Фармстандарт   | 1360720#4               | 1               |              | 04601669002563Dh4y3u                     | 9VI40Ww     | [Ацетилсалициловая к  | ислота 500мг та |
|            | Ацетилсалициловая кислота 500мг таб. №20 /Фармстандарт   | 1360720#4               | 1               |              | 046016690025636Y08QF                     | 111/2418    | [Ацетилсалициловая к  | ислота 500мг та |
|            | Ацетилсалициловая кислота 500мг таб. №20 /Фармстандарт   | 1360720#4               |                 |              | 046016690025637407rcJ                    | Is∠oA4i     | [Ацетилсалициловая к  | ислота 500мг та |
|            | Ацетилсалициловая кислота 500мг таб. №20 /Фармстандарт   | 1360720#4               |                 |              | 04601669002563vKHpxY                     | HCjEp2z     | [Ацетилсалициловая к  | ислота 500мг та |
| <u>s</u>   | Ацетилсалициловая кислота 500мг таб. №20 /Фармстандарт   | 1360720#4               |                 |              | 04601669002563h3LkXe                     | JxoISHy     | [Ацетилсалициловая к  | ислота 500мг та |
| 10         | Ацетилсалициловая кислота 500мг таб. №20 /Фармстандарт   | 1360720#4               |                 |              | 04601669002563NJC1Lc                     | :gwpdl2e    | [Ацетилсалициловая к  | ислота 500мг та |
|            | Дротаверин таб. 40мг №20                                 | 440820#24               | 2               |              | 04602424003474863231                     | 3416751     | [Дротаверин таб. 40мг | Nº20J 04602424  |
| 12         | Дротаверин таб. 40мг №20                                 | 440820#24               | 2               | 1            | 04602424003474684803                     | 8768851     | [Дротаверин таб. 40мг | Nº20J 04602424  |
| 13         | Дротаверин таб. 40мг №20                                 | 440820#24               | 2               | 1            | 04602424003474538913                     | 5401616     | [Дротаверин таб. 40мг | Nº20] 04602424  |
| 14         | Дротаверин таб. 40мг №20                                 | 440820#24               | 2               | 1            | 046024240034741096356                    | 6688279     | [Дротаверин таб. 40мг | · №20] 04602424 |
| 15         | Дротаверин таб. 40мг №20                                 | 440820#24               | 2               | 1            | 04602424003474121163                     | 7613883     | [Дротаверин таб. 40мг | · №20] 04602424 |
| 16         | Дротаверин таб. 40мг №20                                 | 440820#24               | 2               | 1            | 04602424003474859102                     | 1410861     | [Дротаверин таб. 40мг | · №20] 04602424 |
| 17         | Лоперамид таб. 2мг №20                                   | 330720                  | 1               | 1            | 0468002018445200002A                     | BKCPGÖP     | [Лоперамид таб. 2мг № | 20] 0468002018  |
|            |                                                          |                         |                 |              |                                          |             |                       |                 |
|            |                                                          |                         |                 |              |                                          |             |                       |                 |
|            |                                                          |                         |                 |              |                                          | Печа        | пь Принять            | Закрыть         |

Рис. 3. Расходная накладная с отсканированными КИЗами

 После того, как документ сохранен, его необходимо распечатать, а затем отправить в МДЛП. Для печати сопроводительной документации для данного типа документов реализован ряд печатных форм. Как стандартных, так и специальных. Список доступных печатных форм показан на Рис.4

| 💾 Накладная і   | на расход 979                     |                     |            |               |                          |              |            |             |       |                |          |                        |            |           |
|-----------------|-----------------------------------|---------------------|------------|---------------|--------------------------|--------------|------------|-------------|-------|----------------|----------|------------------------|------------|-----------|
|                 | Документ №                        | 979 C               | чет Nº     | Дa            | та документа             | 16.11.2020   | 15         | Дого        | овор  | Ист            | оч. фин. |                        |            | •         |
|                 | Склад 🗸                           | АА Ребриха (Склад   | )          | • д           | ата операции             | 16.11.2020   | 15         | Дата догоз  | вора  | 15 Типда       | оговора  |                        |            | -         |
|                 | Садреса                           | с. Ребриха, пр.Поб  | еды, 43    | -             | Оплатить до              | 16.11.2020   | 15 0 🔶     | ID гос. ко  | онтр. |                |          |                        |            |           |
|                 | Получатель                        | <ГБУЗ''Ребрихинск   | кая ЦРБ''  | 82            |                          |              |            | Доверенност | ъ     | Cyr            | имы по Н | ндс                    |            |           |
| 80945177        |                                   | край Алтайский, р   | 📕 Печать / | окумента      | Накладная                | 979          |            | ~           |       |                | 1        | Оптовые                | Розничнь   | ie 🛛      |
|                 |                                   |                     | Выбор \\\\ | BSD-DSTATI    | ON\ML-1860-9             | Series       |            |             |       | Сеойства       | C 0%     |                        |            | 0         |
|                 |                                   | Гарасова Н.В.       | принтера   |               |                          | 1            |            |             | -     |                | : 10%    | 5902,59                |            | 7257      |
|                 | Операция Г                        | Продажа             | Σ          |               | X 🕹 🗋                    |              |            |             |       |                | 20%      | 645.3                  | í –        | 1067      |
|                 |                                   |                     | Название   |               |                          |              | Копий      |             |       | <u> </u>       |          | 6547.95                |            | 24.00     |
|                 |                                   |                     | Акт выпо   | лненных рабо  | от                       |              |            |             |       |                | TOPO     | 0.047,00               |            | 247,000   |
| Товары Марки    | ировка) Дополни                   | ительно История     | Акт приён  | ма-передачи   |                          |              |            |             |       |                | 11       |                        |            |           |
| -               | - <b>6</b> E 1820                 |                     | Акт приёг  | ма-передачи   | (без НДС)<br>11/2        |              |            |             |       |                |          |                        |            |           |
| Амлодинин та    | ao. SMF Nº30                      |                     | Печать Ш   | К (Принтер Ш  | JK малыеј                |              |            |             |       |                |          |                        |            |           |
| Σ               | 🖦 🗙 д 🛛                           | 1 🔊 🚽               |            | гсогласовани  | ия цен                   | ເດັນ         |            | _           |       |                |          |                        |            |           |
|                 |                                   |                     | Peecto SI  | GTIN          |                          | ,            |            |             |       |                | ⊪—       |                        |            |           |
| — Наименовани   | ие товара                         | <b>L</b>            |            |               |                          |              |            |             |       |                |          | Illour environ         | Cofeeran   |           |
|                 | a6, 5мг N\$30                     |                     | Реестр до  | окументов ка  | чества (Аптек            | (иАлтая)     |            |             |       |                |          | Liena sakyila<br>59.59 | Серестримс | 119.18    |
| Амоюдинин та    | ао. эмі №-эо<br>гез таб. 500мг №1 | 10                  | Реестр ле  | ек. средств п | ю род. серт.             |              |            |             |       |                |          | 55 19                  |            | 275.95    |
| Аскорбинова     | ая к-та 0.025 №10                 | аблоко критка       | Специфин   | кация         |                          |              |            |             |       |                |          | 4 14                   |            | 28.98     |
| АСКОРБИНО       | )ВАЯ КИСЛОТА т                    | аб. (кругка) 25мг   | Специфин   | кация (АГМУ)  | )                        |              |            |             |       |                |          | 7.53                   |            | 22.59     |
| АСКОРБИНО       | ВАЯ КИСЛОТА т                     | аб. (крутка) 25мг I | Специфин   | кация (Допол  | нительная N <sup>a</sup> | 2)           |            |             |       |                |          | 4,25                   |            | 42.50     |
| Аторвастатин    | н таб. 20мг №30 I                 | Канон               | Специфин   | кация (Допол  | нительная)               |              |            |             |       |                | в        | 70,40                  |            | 140,80    |
| Ацетилсалиц     | иловая кислота 5                  | 500мг таб. №20 /9   | Специфин   | кация (Прост  | ая)                      |              |            |             |       |                |          | 17,37                  |            | 173,69    |
| Глюкофаж Л      | онг 750 мг табл.                  | пролонг. №60        | Счет       |               |                          |              |            |             |       | _              |          | 455,65                 |            | 455,65    |
| Диклофенак      | мазь 2% 30г Зел                   | теная дубрава       |            |               |                          |              |            |             |       | <u> </u>       |          | 26,94                  |            | 134,70    |
| Дротаверин т    | таб. 40мг №20                     |                     | 📃 Показы   | вать отключе  | енные 📃 По               | казать прогр | есс печати |             |       |                |          | 14,92                  |            | 89,50     |
| Индапамид С     | Эзон таб. 2,5 мг N                | 4≗30                | Страницы с | : 🔽 п         | 10                       | Копи         | x 1 📑 ₫    | 3 Word      |       |                |          | 52,87                  |            | 528,66    |
| Кардиомагни     | ил таб. 150мг №3                  | 0                   |            | -             |                          |              |            |             | 1     |                | 139      | 193,00                 |            | 386,00    |
| Кардиомагни     | ил таб. 75мг №10                  | 0                   | Создать    | Изменить      | Форма                    | Печатать     | Просмотр   | Отказ       |       |                | 2        | 212,65                 |            | 425,30    |
| Кардиомагни     | ил таб. 75мг №30                  |                     |            |               |                          | 1            |            | 103,        |       | 30,00 11011020 | #117     | 123,70                 |            | 247,40    |
| •               |                                   |                     |            |               |                          |              |            |             |       |                |          |                        |            |           |
|                 |                                   |                     |            |               |                          |              | 94         |             | 832   | 4,00           |          |                        |            | 6547,89 0 |
| Группа: Сердечн | ю-сосудистые                      | 🗐 🖬 🖉 🖉             | Остаток: 2 | 8 шт          |                          |              |            |             |       |                |          | Ито                    | ого:       | 8324,00   |
|                 | строка: 1(22)                     |                     |            |               |                          |              |            |             |       | [              | Печат    | гь При                 | нять       | Закрыты   |

Рис. 4. Печатные формы расходной накладной

10. На данном изображении выделена специфическая печатная форма – «Реестр SGTIN», предназначенная для распечатки полного списка КИЗов документа. Пример печатной формы можно увидеть на Рис.5.

| <b>Реестр SGTIN</b> | кдокументу | Nº979 ( | от <mark>16.1</mark> 1. | 2020 |
|---------------------|------------|---------|-------------------------|------|
|---------------------|------------|---------|-------------------------|------|

| Nº | Товар                                                    | Серия     | SGTIN                       |
|----|----------------------------------------------------------|-----------|-----------------------------|
| 1  | Ацетилсалициловая кислота 500мг таб. №20 / Ф армстандарт | 1360720#4 | 04601669002563Fwc7ORho5b8Tg |
| 2  | Ацетилсалициловая кислота 500мг таб. №20 / Ф армстандарт | 1360720#4 | 04601669002563woq45u4P4hIQK |
| 3  | Ацетилсалициловая кислота 500мг таб. №20 / Ф армстандарт | 1360720#4 | 04601669002563oGa2Fmxtq5hB9 |
| 4  | Ацетилсалициловая кислота 500мг таб. №20 / Ф армстандарт | 1360720#4 | 04601669002563xhbht5ulMGgWl |
| 5  | Ацетилсалициловая кислота 500мг таб. №20 / Ф армстандарт | 1360720#4 | 04601669002563Dh4y3u9Vl4OWw |
| 6  | Ацетилсалициловая кислота 500мг таб. №20 / Ф армстандарт | 1360720#4 | 04601669002563oYO8QfT1fZ4t8 |
| 7  | Ацетилсалициловая кислота 500мг таб. №20 / Ф армстандарт | 1360720#4 | 0460166900256374U7rcJsZoA4i |
| 8  | Ацетилсалициловая кислота 500мг таб. №20 / Ф армстандарт | 1360720#4 | 04601669002563vKHpxYHCjFp2z |
| 9  | Ацетилсалициловая кислота 500мг таб. №20 / Ф армстандарт | 1360720#4 | 04601669002563h3LkXeJxolSRy |
| 10 | Ацетилсалициловая кислота 500мг таб. №20 / Ф армстандарт | 1360720#4 | 04601669002563NJCTLcgwpdl2e |
| 11 | Дротаверин таб. 40мг №20                                 | 440820#24 | 046024240034748632313416751 |
| 12 | Дротаверин таб. 40мг №20                                 | 440820#24 | 046024240034746848038768851 |

11. На рисунках 6, 7 и 8 изображены примеры печатных форм расходных накладных и универсального передаточного документа.

|                                                                                                    | Униф ицированная форма № ТОРГ-12<br>Утверждена постановлением Госком стата России от 25.12.1998 № 13                                                                                                    |          |          |                |                  |                  |               |              |                            |                |                                  |             |                  |                      |
|----------------------------------------------------------------------------------------------------|----------------------------------------------------------------------------------------------------|----------|----------|----------------|------------------|------------------|---------------|--------------|----------------------------|----------------|----------------------------------|-------------|------------------|----------------------|
|                                                                                                    |                                                                                                    |          |          |                |                  |                  |               |              |                            |                |                                  |             |                  | Код                  |
|                                                                                                    |                                                                                                    |          |          |                |                  |                  |               |              |                            |                | Φο                               | рма по      | окуд             | 0330212              |
| Гр                                                                                                    | Алтайское краевое государственное унитарное предприятие «Аптеки Алтая» ИНН: 2221019606, Адрес: 658540,<br>Грузоотправитель: Алтайский край, Ребрихинский район, с. Ребриха, ул.Победы, 43 Телефоны: р/с: 4060281020200000041 Банк:<br>Алтайское отделение №8644 ПАО СБЕРБАНК |          |          |                |                  |                  |               |              |                            |                |                                  |             |                  |                      |
| Ст                                                                                                    | Структурное подразделение: Алтайское краевое государственное унитарное предприятие «Аптеки Алтая» 658540,<br>Алтайский край, Ребрихинский район, с. Ребриха, ул.Победы, 43 Вид деятельности по ОКДП                                                                          |          |          |                |                  |                  |               |              |                            |                |                                  |             |                  |                      |
| Г                                                                                                    | Гру зополу чатель: КГБУЗ'Ребрихинская ЦРБ'' Адрес: край Алтайский, р-н Ребрихинский, с Белово, ул Ленинская, Владение 168<br>Телефоны:                                                                                                    |          |          |                |                  |                  |               |              |                            |                |                                  |             |                  |                      |
| Алтайское краевое государственное унитарное предприятие «Аптеки Алтая» ИНН: 2221019606, Адрес: 658540,<br>Поставщик: Алтайский край, Ребрихинский район, с. Ребриха, ул.Победы, 43 Телефоны: р/с: 40602810202000000041 Банк: по ОКПО |                                                                                                    |          |          |                |                  |                  |               |              |                            |                |                                  |             |                  |                      |
|                                                                                                    | Алтаиское отделение №8644 ПАС<br>Плательцик: КГБУЗ"Ребрихинская ЦРБ"                                                                                                    | CBEPB    | АНК      |                |                  |                  |               |              |                            |                |                                  | по          | окпо             |                      |
|                                                                                                    | Адрес: 658540 с.Ребриха, пр-кт І                                                                                                    | Тобеды д | юм 120   | Телефон        | ны:              |                  |               |              |                            |                |                                  |             | Номер            |                      |
|                                                                                                    | Основание:                                                                                                    |          |          |                |                  |                  |               |              |                            |                |                                  |             | Дата             |                      |
|                                                                                                    |                                                                                                    |          |          | до го во р     | о, заказ - наряд | l I              |               |              | Тр                         | анспортна      | я накладна                       | я           | Номер            |                      |
|                                                                                                    |                                                                                                    | Ном      | ер доку  | мента          | Дата с           | оставл           | ения          |              |                            |                |                                  |             | Дата             |                      |
|                                                                                                    | РАСХОДНАЯ НАКЛАДНАЯ                                                                                                    | 1        | 979      |                | 16.1             | 1.20             | 20            |              |                            |                | E                                | Вид опе     | ерации           |                      |
|                                                                                                    | Товар                                                                                                    |          | Ед. изм  | ерения         |                  | Колич            | нество        |              |                            |                | _                                | 1           | нлс              |                      |
| N₂                                                                                                    | Наименование, производитель, характеристики, сорт,<br>артикул товара                                                                                                    | код      | Название | Код по<br>ОКЕИ | Вид<br>у паковки | в одном<br>месте | мест,<br>штук | Иасс<br>рутт | Кол-во<br>(масса<br>нетто) | Цена руб. коп. | Суммабез<br>учетаНДС<br>руб.коп. | ставка<br>% | суммаруб<br>коп. | Суммас<br>учетом НДС |
| 1                                                                                                    | 2                                                                                                    | 3        | 4        | 5              | 6                | 7                | 8             | 9            | 10                         | 11             | 12                               | 13          | 14               | 15                   |
| 1                                                                                                    | 2 3 4 5 6 7 8 9 10 11 12 13 14<br>Амлодипин таб. 5мг №30 266081 шт 796 шт 2 73,50 133,64 10% 13,36<br>АО "Вертекс"                                                                                                    |          |          |                |                  |                  |               |              |                            |                |                                  | 147,00      |                  |                      |

## Рис. 6. Расходная накладная печатная форма вариант 1

| Гр                                                                                                    | у зоотправитель                                 | ь: АКГУП "Аптеки Алтая", Адрес: 656031, г.Барнаул, у                                                   | л. Силика | тная, 16а  |            |            |         |            |        |                  |                |                        |           |                 |         |            |
|----------------------------------------------------------------------------------------------------|-------------------------------------------------|----------------------------------------------------------------------------------------------------|-----------|------------|------------|------------|---------|------------|--------|------------------|----------------|------------------------|-----------|-----------------|---------|------------|
| Гру зополу чатель: КГБУЗ'Ребрихинская ЦРБ"<br>Адрес: край Алтайский, р-н Ребрихинский, с Белово, ул Ленинская, Владение 168 Телефоны: |                                                 |                                                                                                    |           |            |            |            |         |            |        |                  |                |                        |           |                 | Коды    |            |
|                                                                                                    | OC TAB HIMK                                     | Адрес. краи Алтаискии, р-н Реорихинскии, с Велово<br>АКГУП "Аптеки Алтая" (АКГУП "Аптеки Алтая") 6560. | 31 г Барн | ауп уп С   | иликатная  | 16а        |         |            |        |                  |                |                        |           | по              | окуд    | 0330212    |
|                                                                                                    | оставщик.                                       | ······································                                                                 | ,         |            |            |            |         |            |        |                  |                |                        |           | 00              |         |            |
| Ба                                                                                                    | анк:                                            | Алтайское отделение №8644 ПАО Сбербанка г.Бар                                                          | наул      |            |            |            |         |            |        |                  |                |                        |           |                 |         | 01110      |
| БИ                                                                                                    | 1К Банка:                                       | 040173604 к/с: 3010181020000000604 p/с: 4060281                                                        | 020200000 | 00041      |            |            |         |            |        |                  |                |                        |           | HO              |         | 61110      |
| ИН                                                                                                    | ин / кпп: <u>2221019606 / 222101001</u> по ОКПО |                                                                                                    |           |            |            |            |         |            |        |                  |                |                        |           |                 |         |            |
| Плательщик по ОКПО                                                                                                    |                                                 |                                                                                                    |           |            |            |            |         |            |        |                  |                |                        |           |                 |         |            |
| NO OKTI O                                                                                                    |                                                 |                                                                                                    |           |            |            |            |         |            |        |                  |                |                        |           |                 |         |            |
| Основание                                                                                                    |                                                 |                                                                                                    |           |            |            |            |         |            |        |                  |                |                        |           |                 |         |            |
|                                                                                                    |                                                 |                                                                                                    |           |            |            |            |         |            |        |                  |                |                        |           |                 |         |            |
| Номер                                                                                                    |                                                 |                                                                                                    |           |            |            |            |         |            |        |                  |                |                        |           |                 |         |            |
| Номер доку мента Дата составления Дата                                                                                                |                                                 |                                                                                                    |           |            |            |            |         |            |        |                  |                |                        |           |                 |         |            |
| 979 16.11.2020 Транспортная накладная                                                                                                 |                                                 |                                                                                                    |           |            |            |            |         |            |        |                  |                |                        |           |                 |         |            |
|                                                                                                    |                                                 | Товар                                                                                                  |           | Ед. из     | мерения    |            | Kou     | інчество   |        |                  |                |                        |           | UTC             |         |            |
| Ne                                                                                                    |                                                 |                                                                                                    |           |            |            | Вид        | в одном |            | Macca  | Кол-во<br>(масса | Цена руб. коп. | Сумма безучета НДСруб. |           | пде             | Сумма с | учетом НДС |
|                                                                                                    | Ha                                              | именование, характеристики, сорт, артикул товара                                                       | код       | Назва- ние | код по ОКЕ | и упаковки | месте   | мест, штук | орутто | нетто)           |                | коп.                   | ставка, % | сумма руб. коп. | -       |            |
| 1                                                                                                    |                                                 | 2                                                                                                    | 3         | 4          | 5          | 6          | 7       | 8          | 9      | 10               | 11             | 12                     | 13        | 14              |         | 15         |
| 1                                                                                                    | Ам лодипин -                                    | габ. 5мг №30                                                                                           | 266081    | шт         |            | шт         |         | 2          |        |                  | 73,50          | 133,64                 | 10%       | 13,36           |         | 147,00     |
| 2                                                                                                    | Амосин Син                                      | тез таб. 500м г №10                                                                                    | 370606    | шт         |            | шт         |         | 5          |        |                  | 70,50          | 320,45                 | 10%       | 32,05           |         | 352,50     |
| 3                                                                                                    | Аскорбинов                                      | ая к-та 0.025 №10 яблоко крутка                                                                        | 344717    | ШТ         |            | шт         |         | 7          |        |                  | 10,00          | 58,33                  | 20%       | 11,67           |         | 70,00      |
| 4                                                                                                    | АСКОРБИН(<br>малина                             |                                                                                                    | Bce       |            | 3          |            |         | 12,00      | 30,00  | 20%              | 6,00           |                        | 36,00     |                 |         |            |
| Б                                                                                                    | АСКОРБИНО<br>малина                             | ОВАЯ КИСЛОТА таб. (крутка) 25мг №10                                                                    | 322266    | Bce        |            | Bce        |         | 10         |        |                  | 10,00          | 83,33                  | 20%       | 16,67           |         | 100,00     |
| 6                                                                                                    | Аторвастати                                     | н таб. 20мг №30 Канон                                                                                  | 371178    | упак       | i          | упак       |         | 2          |        |                  | 86,00          | 156,36                 | 10%       | 15,64           |         | 172,00     |
| 7                                                                                                    | Ацетилсали.<br>/Фармстани                       | µиловая кислота 500мг таб. №20<br>папт                                                                 | 369962    | шт         | ĺ          | шт         |         | 10         |        |                  | 21,50          | 195,45                 | 10%       | 19,55           |         | 215,00     |

Рис. 7. Расходная накладная печатная форма вариант 2

| Унив            | ерсальный                | Счет-фактура№ 979                                                    | от 16.11            | .2020    | (       | 1)                                     |            |                                      |                                                 | При                    | пожение №<br>(в | 21 к постановл<br>редакции пос | тению Правительст<br>тановления Правит         | вас Росси<br>епьства Р | ийской Федерации<br>Российской Федер | от 26 декабря 2011 год:<br>ации от 25 м ая 2017 год | a № 1137<br> a № 625) |
|-----------------|--------------------------|----------------------------------------------------------------------|---------------------|----------|---------|----------------------------------------|------------|--------------------------------------|-------------------------------------------------|------------------------|-----------------|--------------------------------|------------------------------------------------|------------------------|--------------------------------------|-----------------------------------------------------|-----------------------|
| пере,           | даточный<br>иент         | Исправление №                                                        | от                  |          | (       | 1a)                                    |            |                                      |                                                 |                        |                 |                                |                                                |                        |                                      |                                                     |                       |
| How             |                          | Продавец:                                                            | АКГУП "Апте         | ки Ал    | тая"    |                                        |            |                                      |                                                 |                        |                 |                                |                                                |                        |                                      |                                                     | (2)                   |
| Стат            | yc: 1                    | Адрес:                                                               | 656031, г.Бар       | наул, у  | л. Сил  | икатна                                 | ая, 16а, т | эл: <b>+73852</b> 3                  | 84565                                           |                        |                 |                                |                                                |                        |                                      |                                                     | (2a)                  |
| 1- счет         | -фактура и               | ИНН/КПП продавца:                                                    | 2221019606/2        | 221010   | 001     |                                        |            |                                      |                                                 |                        |                 |                                |                                                |                        |                                      |                                                     | (26)                  |
| переда<br>(акт) | точный документ          | Грузоотправитель и его адрес:                                        | Алтайское краев     | soe rocy | дарс тв | енное у                                | нитарное п | редприятие «                         | Аптеки Алтая» 65                                | 58540, <mark>Ал</mark> | гайский к       | рай, Ребрих                    | инский район, с                                | . Ребрих               | ка, ул.Победы,                       | 43                                                  | (3)                   |
| 2 - nepe        | адаточный<br>м.т. (экт.) | Грузополучатель и его адрес:                                         | КГБУЗ"Ребри         | хинска   | я ЦРБ'  | " край л                               | Алтайски   | й, р-н Ребр                          | ихинский, с Бел                                 | пово, ул               | Ленинс          | кая, Влад                      | ение 168                                       |                        |                                      |                                                     | (4)                   |
| докуме          | ini (dki)                | К платежно-расчетному документу №                                    | 979 от 16.11.       | 2020     |         |                                        |            |                                      |                                                 |                        |                 |                                |                                                |                        |                                      |                                                     | (5)                   |
|                 |                          | Покупатель:                                                          | КГБУЗ"Ребр          | ихинск   | кая ЦР  | •Б"                                    |            |                                      |                                                 |                        |                 |                                |                                                |                        |                                      |                                                     | (6)                   |
|                 |                          | Адрес:                                                               | 658540 с.Ребр       | риха, п  | ір-кт Г | юбеды                                  | дом 120    |                                      |                                                 |                        |                 |                                |                                                |                        |                                      |                                                     | -<br>(6a)             |
|                 |                          | ИНН/КПП покупателя:                                                  | 2266001648/2        | 266010   | 01      |                                        |            |                                      |                                                 |                        |                 |                                |                                                |                        |                                      |                                                     | -<br>(66)             |
|                 |                          | Валюта: наименование, код                                            | Российский р        | убль, б  | 43      |                                        |            |                                      |                                                 |                        |                 |                                |                                                |                        |                                      |                                                     | (7)                   |
|                 |                          | Идентификатор государственного конт                                  | ракта, договор      | а (согл  | ашени   | (я):                                   |            |                                      |                                                 |                        |                 |                                |                                                |                        |                                      |                                                     | (8)                   |
|                 |                          |                                                                      |                     |          | Единица | измерения                              |            |                                      | CTDUMPOTE TORADOR (DADOT                        | _                      |                 |                                | C TOM MOCTIN TO REPORT (D 2 001                | Странал                | роисхождения товара                  |                                                     | -                     |
| Nanih           | Код товара               | Наименование товара (описание выполненных работ, оказанных услуг), и | и щественного права | товара   | Код     | Условное<br>обозначение<br>ациональное | Количество | цена (тариф) за<br>единицу измерения | уолуг), имуще отвенных прав,<br>безналога-всего | акция                  | CTRENE          | Сумма на лога                  | услуг), имущественных<br>прав, с налогом-всего | ψιφροεοί) κοι          | Кратое наименование                  | рации<br>рации                                      | енной декла-          |
| A               | 8                        | 1                                                                    |                     | 18       | 2       | 28                                     | 3          | 4                                    | 5                                               | 6                      | 7               | 8                              | 9                                              | 10                     | 10a                                  | 11                                                  |                       |
| 1               | 266081                   | Амлодипин таб. 5мг №30                                               |                     | -        | 796     | шт                                     | 2,000      | 66,82                                | 133,64                                          | без<br>акциза          | 10%             | 13,36                          | 147,00                                         | 643                    | Россия                               |                                                     |                       |
| 2               | 370606                   | Амосин Синтез таб. 500мг№10                                          |                     | -        | 796     | шт                                     | 5,000      | 64,09                                | 320,45                                          | без<br>акциза          | 10%             | 32,05                          | 352,50                                         | 643                    | Россия                               |                                                     |                       |
| 3               | 344717                   | Аскорбиновая к-та 0,025 №10 яблоко крутка                            |                     | -        | 796     | шт                                     | 7,000      | 8,33                                 | 58,33                                           | без<br>акциза          | 20%             | 11,67                          | 70,00                                          | 643                    | Россия                               |                                                     |                       |
| 4               | 322266                   | АСКОРБИНОВАЯ КИСЛОТА таб. (крутка) 25мг №                            | ⊵10 малина          | -        | 796     | шт                                     | 3,000      | 10,00                                | 30,00                                           | без<br>акциза          | 20%             | 6,00                           | 36,00                                          |                        |                                      |                                                     |                       |
| 5               | 322266                   | АСКОРБИНОВАЯ КИСЛОТА таб. (крутка) 25мг №                            | ⊵10 малина          | -        | 796     | шт                                     | 10,000     | 8,33                                 | 83,33                                           | без<br>акциза          | 20%             | 16,67                          | 100,00                                         | 643                    | Россия                               |                                                     |                       |
| 6               | 371178                   | Аторвастатин таб. 20мг№30 Канон                                      |                     | -        | 778     | упак                                   | 2,000      | 78,18                                | 156,36                                          | без<br>акциза          | 10%             | 15,64                          | 172,00                                         | 643                    | Россия                               |                                                     |                       |
| 7               | 369962                   | Ацетилсалициловая кислота 500мг таб. №20 /Фа                         | рмстандарт          | -        | 796     | шт                                     | 10,000     | 19,55                                | 195,45                                          | без<br>акциза          | 10%             | 19,55                          | 215,00                                         | 643                    | Россия                               |                                                     |                       |
| 8               | 268236                   | Глюкофаж Лонг 750 мг табл. пролонг. №60                              |                     | -        | 796     | шт                                     | 1,000      | 500,00                               | 500,00                                          | без<br>акциза          | 10%             | 50,00                          | 550,00                                         | 643                    | Россия                               |                                                     |                       |

## Рис. 8. Печатная форма универсальный передаточный документ

12. Отправка расходных накладных в МДЛП в розничных филиалах не производится. Подписанием документов усиленной квалифицированной электронной подписью, и отправкой вышеозначенных документов в информационную систему мониторинга движения лекарственных препаратов, занимается уполномоченный специалист в центральном офисе АКГУП «Аптеки Алтая», в связи с этим, рассмотрение процедуры отправки документа в МДЛП лежит за пределами предметной области данной инструкции.